COVID-19 Screening App IOS User Guide

,

#### Setup

- 1. Click on URL from your email to open the link for the COVID-19 Screening App.
- 2. Click accept on the Disclaimer screen.

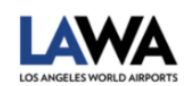

COVID-19 Screening App

| Vaurlass                                      |                                                                                   |                                                                             |                    |
|-----------------------------------------------|-----------------------------------------------------------------------------------|-----------------------------------------------------------------------------|--------------------|
| YOUF IOCA                                     | ale, timezone, and                                                                | l device identifier                                                         | Click here         |
| Your app                                      | usage informatio                                                                  | on                                                                          | to Accept          |
| he app may a<br>our device. F<br>ie app and A | also utilize the input a<br>Nease review the <u>term</u><br>AppSheet before you p | nd local storage featur<br><u>is of use</u> and <u>privacy p</u><br>roceed. | res of<br>olicy of |
| NO                                            | lease review the <u>term</u> (ppSheet before you p                                | roceed.                                                                     |                    |

3. From the User Profile Entry Screen, create an icon on your phone's home screen for easy access. Click on the option button on the bottom of your browser.

| 7:08                                                  |                                                     | ••II 🗢 💷                                            |                                                     |                          |  |
|-------------------------------------------------------|-----------------------------------------------------|-----------------------------------------------------|-----------------------------------------------------|--------------------------|--|
| AA                                                    | ● appsheet.com C                                    |                                                     |                                                     |                          |  |
|                                                       | User Pro                                            | ofile                                               |                                                     |                          |  |
| Please ent<br>of your Pa<br>digits of yo<br>volunteer | ter your en<br>iySR ID(Fo<br>our assigne<br>s only) | nail address ar<br>r City employe<br>ed ID (For LAV | nd the last 3 d<br>ee only)/the la<br>VA consultant | igits<br>ist 3<br>ts and |  |
| Email*                                                |                                                     |                                                     |                                                     |                          |  |
| Last 3 dig<br>assigned<br>O                           | its of Pays<br>ID*                                  | SR ID or Last                                       | 3 digits of th                                      | e                        |  |
|                                                       |                                                     |                                                     |                                                     |                          |  |
|                                                       |                                                     | Click on this<br>icon to add<br>short cut           |                                                     |                          |  |
| С                                                     | ancel                                               |                                                     | Submit                                              |                          |  |
| <                                                     | >                                                   | ₾                                                   | ш                                                   | G                        |  |

#### COVID-19 Screening App IOS User Guide

4. On the Option menu select "Add to Home Screen"

| AA appsheet.com                                                                                                    | 2             |
|----------------------------------------------------------------------------------------------------|---------------|
| umer Profile                                                                                                    |               |
| Please enter your email address and the last 3 digits<br>of your PaySR ID(For City employee only)/the last 3<br>digits of your assigned ID (For LAWA consultants and<br>volunteers only) |               |
| Email*                                                                                                    |               |
| COVID-19 Screening App<br>appsheet.com Options >                                                                                                    |               |
| AirDrop Messages Click here to<br>add to Home<br>Screen                                                                                                    | )<br>)<br>Ret |
| Add to Home Screen +                                                                                                    |               |
| Add to Reading List                                                                                                    |               |
| Add Bookmark                                                                                                    |               |
| Add to Favorites                                                                                                    |               |
| Find on Page Q                                                                                                    |               |

5. Click on "Add".

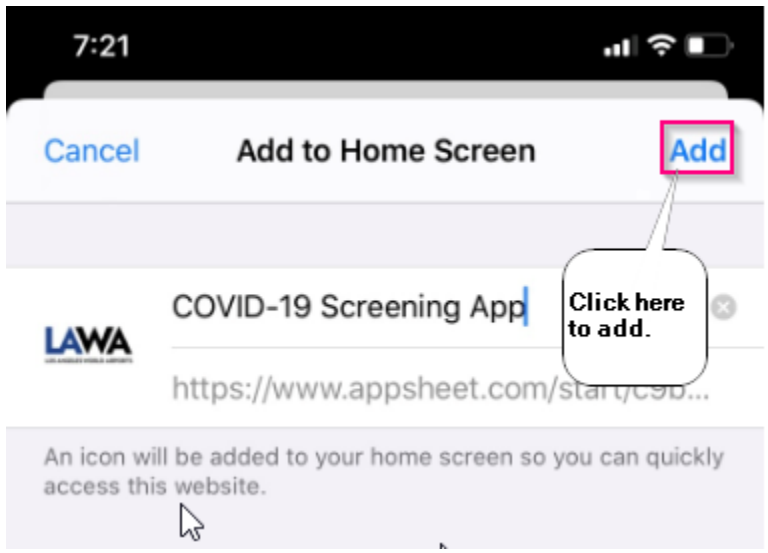

6. Shortcut on your home screen.

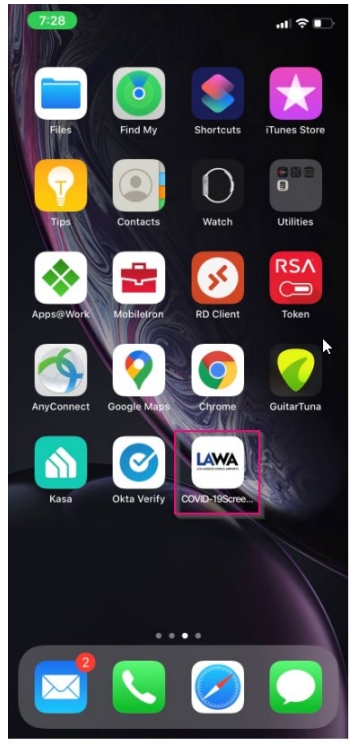

7. Click on shortcut to continue logging in on the User Profile. Put in your Lawa Email, last 3 digits of your PaySR number and the click "Submit".

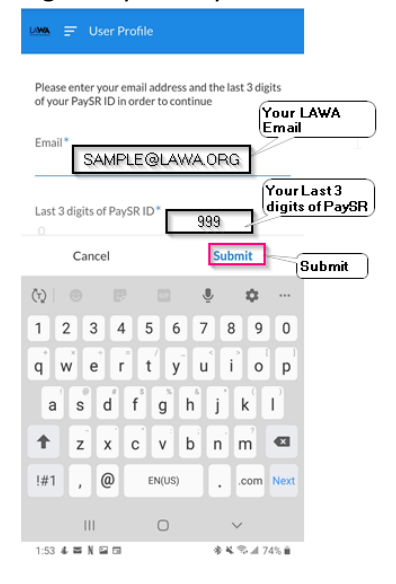

8. You have completed setting up the application.

### Submitting a Check-In

1. At the "Welcome" screen you can start the employee health questionnaire.

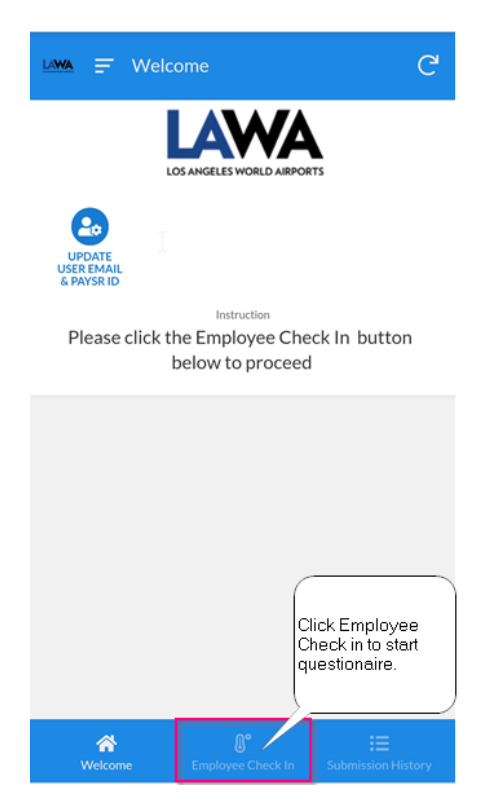

2. Click Answer Yes or No to all Symptoms and Activities on Questionnaire (Step 1).

| 🗅 🔒 appshe                                   | et.com/ | start/c9b | 9c8       | 17      | :                 |
|----------------------------------------------|---------|-----------|-----------|---------|-------------------|
| Lima 🔶 Emplo                                 | yee Che | ck In     |           |         |                   |
| Questionaire (Step 1)                        |         | Tempo     | erature ( | Step 2) |                   |
| Employee*                                    | E       |           |           |         |                   |
| Date                                         | 06/16/2 | 2020      |           | Ansv    | werall<br>stions. |
| Select all that apply in the past 24 hours : |         |           |           |         |                   |
| Fever*                                       | Ye      | 5         | N         | lo      |                   |
| Couch or sore                                | ¥.      |           |           |         |                   |
| throat*                                      | Te      | 5         | P.        | 10      |                   |
| Shortness of<br>breath or difficulty         | Ye      | s         | N         | lo      |                   |
| breathing*                                   |         |           |           |         |                   |
| Chills or repeated                           | Ye      | 5         | N         | lo      |                   |
| Cancel                                       |         |           | Next      | t       |                   |

3. Continue scrolling down the screen to complete 12 questions on Questionnaire (Step 1).

| 🖒 🔒 appshe                                                                | et.com/start/c9 | b9c{ 17 | :                                               |
|---------------------------------------------------------------------------|-----------------|---------|-------------------------------------------------|
| LAMA 🔶 Emplo                                                              | oyee Check In   |         |                                                 |
|                                                                           |                 |         |                                                 |
| Have you traveled                                                         | Yes             | No      |                                                 |
| to an area with<br>high cases of<br>Covid-19 within<br>the last 14 days?* |                 |         |                                                 |
| Have you been<br>exposed to<br>someone with                               | Yes             | No      |                                                 |
| COVID-19 within the last 14 days?*                                        |                 |         |                                                 |
| None of above                                                             | Ye              | S       |                                                 |
|                                                                           |                 |         |                                                 |
|                                                                           |                 |         | After an swering<br>quesitons click on<br>Next. |
| Cancel                                                                    |                 | Next    | ĭ                                               |
| 111                                                                       | C               | ł       |                                                 |

4. Questionnaire (Step 2) enter your body temperature and approximate time it took you to complete questions.

| 🛆 🔒 appsh                                                          | eet.com/s   | tart/c9b9c8                                      | 17                                    | :                                                      |
|--------------------------------------------------------------------|-------------|--------------------------------------------------|---------------------------------------|--------------------------------------------------------|
| 💵 🔶 Empl                                                           | oyee Chec   | k In                                             |                                       |                                                        |
| Questionaire (St                                                   | ep 1)       | Temperate                                        | ure (Step 2)                          |                                                        |
| Please enter you                                                   | r temperatı | ure reading ir                                   | n Fahrenh                             | neit                                                   |
| Temperature*                                                       | 98.6        |                                                  | tempera                               | ur body<br>iture.                                      |
| Minutes to<br>complete<br>questionaire &<br>capture<br>temperature | 1           | Enter tota<br>complete<br>and captu<br>temperatu | I time to<br>questiona<br>re<br>re.   | aire                                                   |
| I certify that the temperature                                     |             | Confirm _                                        | C C C C C C C C C C C C C C C C C C C | lick here to<br>onfirm your<br>mperature i<br>ccurate. |
| above is accurate *                                                |             |                                                  |                                       | Submit to<br>complete                                  |
| Prev                                                               | Cance       | · [                                              | Submit                                | ]                                                      |
|                                                                    | 0           |                                                  | <                                     |                                                        |

5. Pass/Fail result will appear on your screen and will be emailed to your LAWA email address.

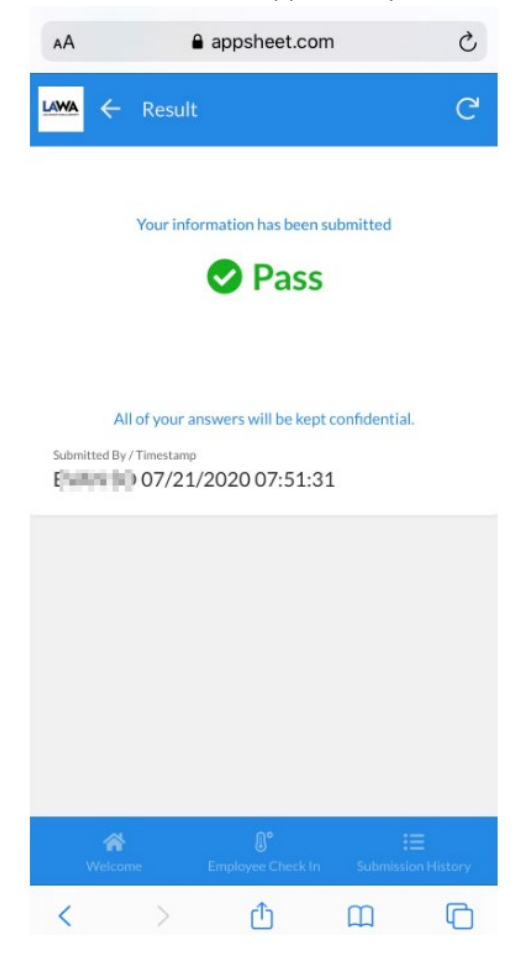

## **Reviewing your past Check-In**

1. At the "Welcome" screen click on "Submission History".

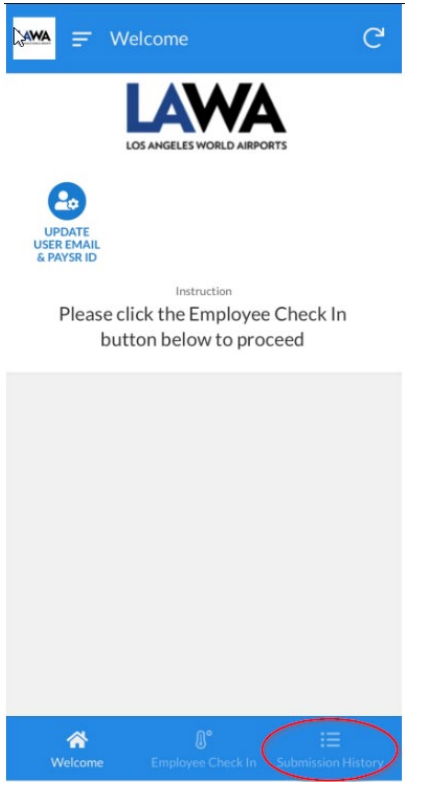

2. Up to 14 days of submission history results can be displayed.

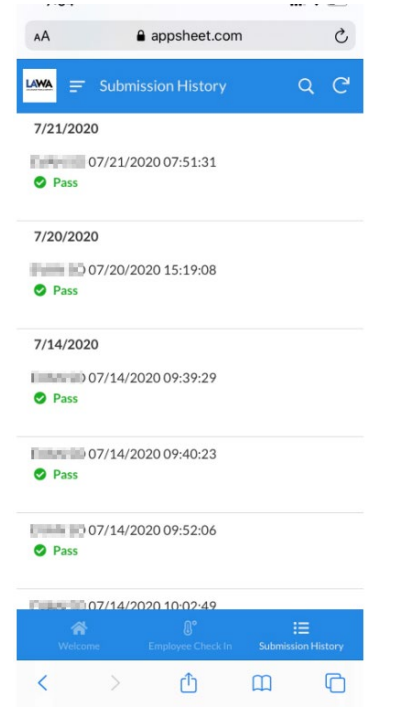

# **Guideline for Handling Poor Network Connectivity**

1. In case of network connectivity issue and your submission fail to update the network, click on cancel.

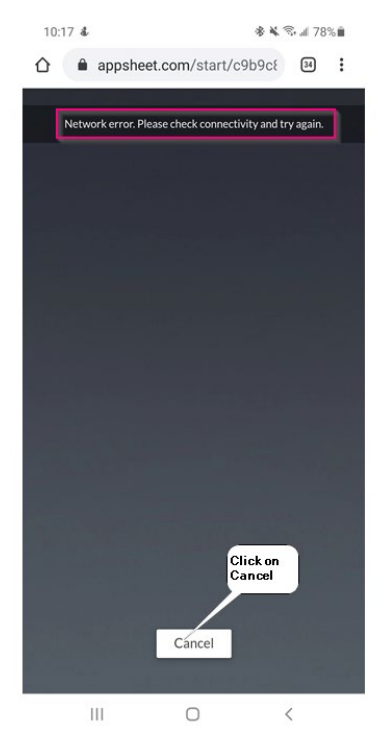

2. Move to a location with better network connectivity. Resubmit your screening information by

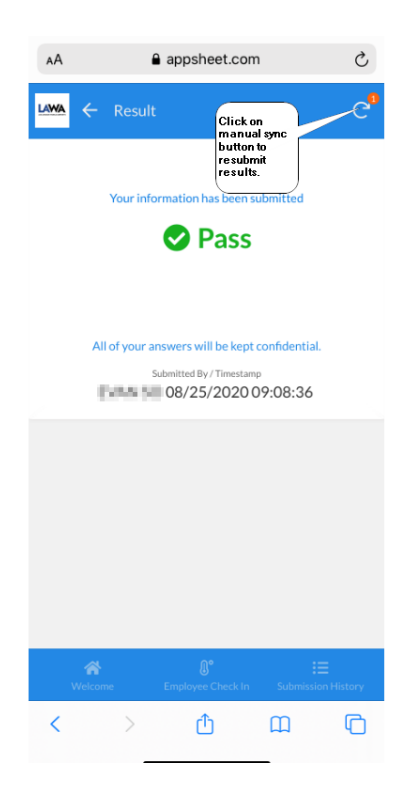

clicking on the synchronize button on the top right corner of your screen.

Updated 9/21/20

3. After successful synchronization the red number will no longer be visible and an email from AppAdmin will be sent to your LAWA email.

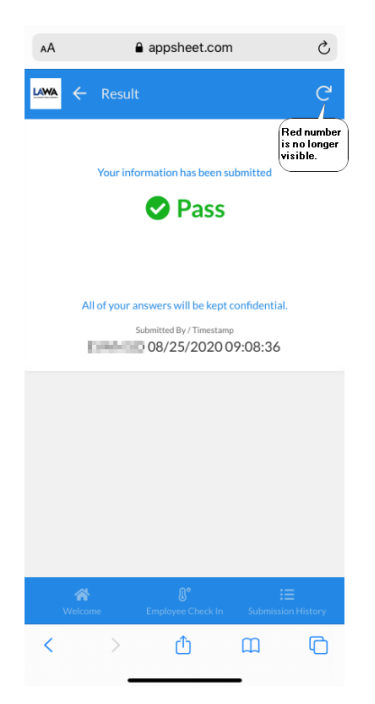